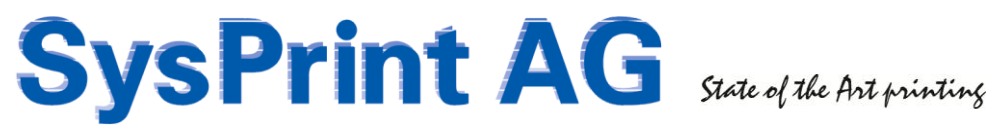

## CPS Click2Map Queue Administration Manual

Version: 5.0

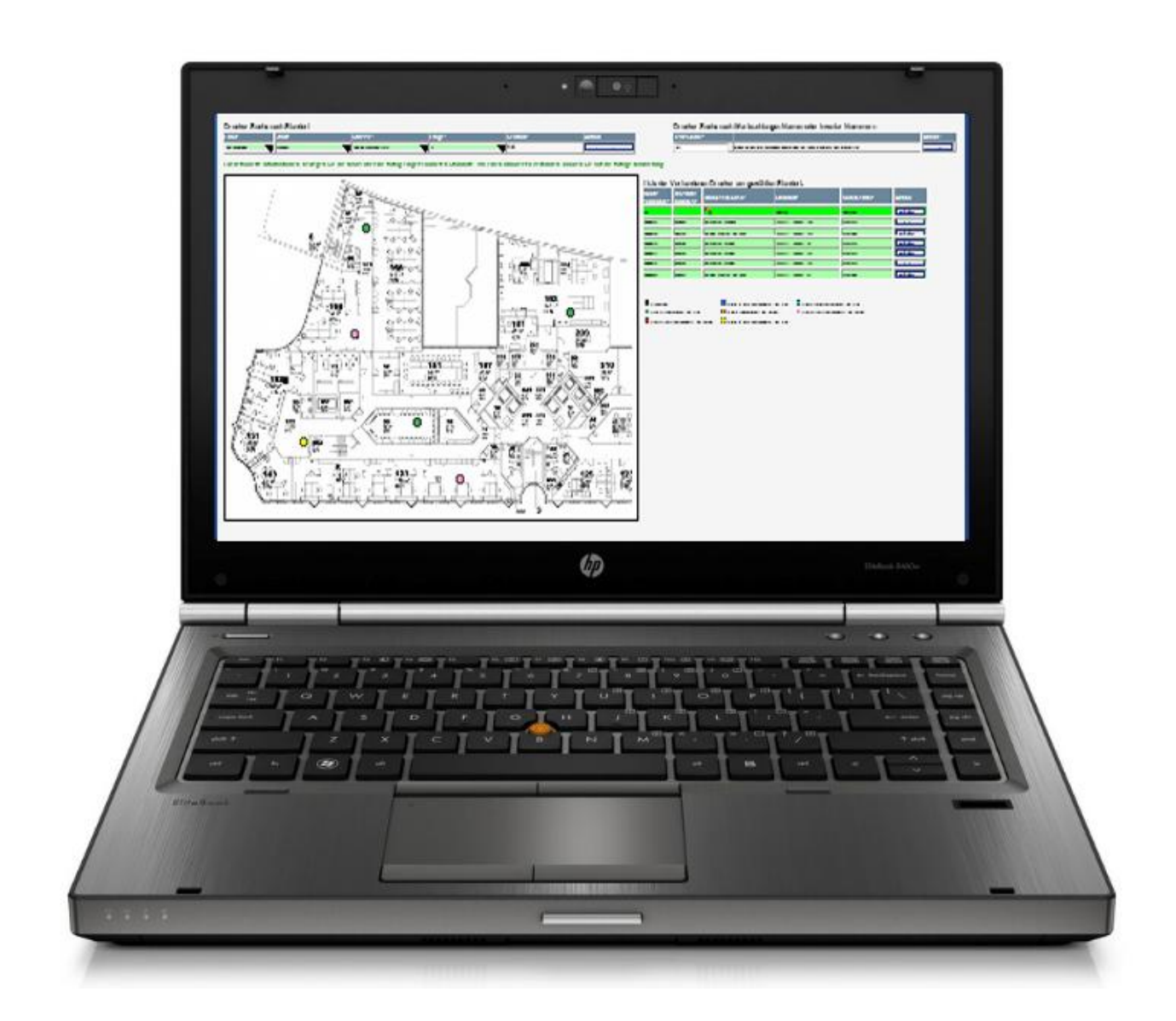

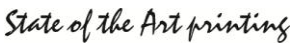

## Index

| 1.   | Introduction                                 |    |
|------|----------------------------------------------|----|
| 1.1. | Requirements                                 | 3  |
| 2.   | Theory of operation                          | 4  |
| 3.   | Getting started                              | 5  |
| 3.1. | Login                                        | 5  |
| 3.2. | Administrative Settings                      | 5  |
| 3.3. | Configuration file generation and management | 7  |
| 4.   | Print Queue tasks (Print Servers)            |    |
| 4.1. | Creating, deleting or updating single queues | 8  |
| 4.2. | Mass Queue Creation                          | 9  |
| 4.3. | Move / Change Queues                         | 10 |
| 4.4. | Delete queues marked for deletion            | 12 |
| 5.   | Logs                                         |    |
| 6.   | Local Queues (Peer2Peer)                     |    |
| 6.1. | Administrator Options for local Queues       | 15 |

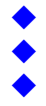

## **1. Introduction**

The queue administration is a powerful optional feature.

On one hand, it allows you to create print queues directly on target print servers, and deploy specific print settings to the print queues. (Point&Print)

On the other hand, it also allows to create print queues directly on the client workstations. (Peer2Peer). In this mode, CPS also forces the print driver installation by referencing to a reference print server, where the drivers are already installed.

Of course, you can have both, point&print and peer2peer queues managed by CPS Click2Map.

## **1.1. Requirements**

In order to create queues on other servers or workstations, a service account is needed.

### Point&Print mode

If you only work in point&print mode, the service user must have full administrative rights on all target print servers and on the server where *CPS Click2Map* is installed.

### Peer2Peer mode

If you work in peer2peer mode, where local queues on the client workstations are to be created, the service user must have full administrative rights on the workstations and on the server, where CPS Click2Map is installed.

### Mixed Mode

If you work in mixed mode (both, point&print as well as peer2peer) the service user must have full administrative rights on all target print servers and on the workstations, and on the server, where CPS Click2Map is installed.

Other than that, WMI access must not be blocked from the CPS Click2Map server to the print server and/or workstations. All program calls initiated from the CPS Click2Map server to the print servers and/or workstations are using WMI and Microsoft's PSEXEC utility.

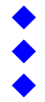

## 2. Theory of operation

CPS uses a MySQL Database called "appclientqueues" to store the data imported or manually entered by you. Data uploaded (such as printer images and floor plans) will be stored directly within the web server file structure. The table "printers" can be considered as the main table within CPS. The full share name (combined share name and server name, eg. \\servername\sharename) serves as database key within the printer tables. Each printer can be assigned to an address- floor- and optionally a space/office record. The capabilities of the printer models are stored in the "models" table.

Please refer to the CPS Administration manual for more details.

In this manual we will cover the print server, queue generation and configuration file management tasks. The following CPS tables are involved in this tasks:

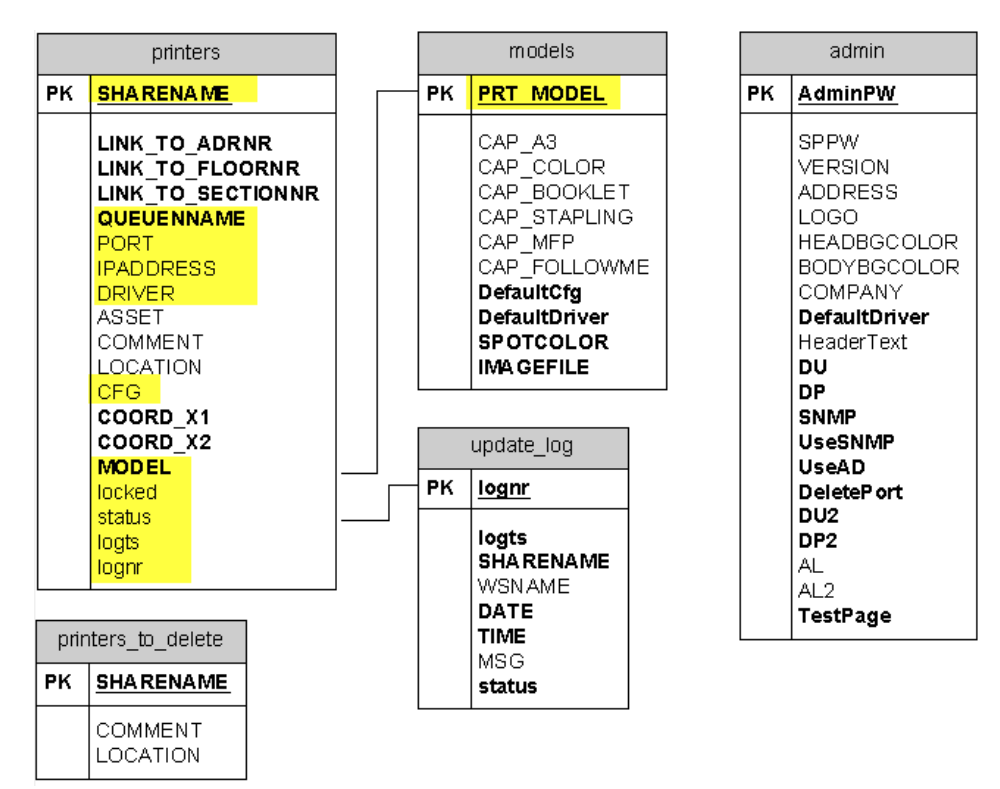

## 3. Getting started

## 3.1. Login

To connect to the backend of CPS, just add /admin to the URL you normally use to connect to the frontend. Eg. http://servername/QueueAdmin . Alternatively you can access the queue administration over the normal administration menu as well.

## 3.2. Administrative Settings

The CPS QueueAdmin tasks need administrative credentials to be setup, otherwise CPS would not be able to perform those tasks. To enter the administrative credentials and setup program defaults, choose "Set application credentials / Queue creation defaults" from the administrative tools menu.

| Print Queue M<br>Administration<br>Manage print | lanagement<br>n/ Tools<br>t queue configuration files<br>on credentials / Queue creation | defaults                                                                                                    |  |  |  |  |  |  |  |  |  |  |
|-------------------------------------------------|------------------------------------------------------------------------------------------|----------------------------------------------------------------------------------------------------|--|--|--|--|--|--|--|--|--|--|
|                                                 |                                                                                          |                                                                                                    |  |  |  |  |  |  |  |  |  |  |
| Set application credential                      | s                                                                                        |                                                                                                    |  |  |  |  |  |  |  |  |  |  |
| In order for CPS to be able to perfor           | m all administrative functions it needs administra                                       | alive rights on the target print server(s)                                                                                                    |  |  |  |  |  |  |  |  |  |  |
|                                                 |                                                                                          |                                                                                                    |  |  |  |  |  |  |  |  |  |  |
| Server 2003 Credentials                         | Value                                                                                    | Description                                                                                                    |  |  |  |  |  |  |  |  |  |  |
| Server Admin Userid                             | SYSPRINT\STEVE                                                                           | Enter the Userid which has administration rights on the server where you want to create queues.<br>The user has to be entered in the form domainname/userid                                                                       |  |  |  |  |  |  |  |  |  |  |
| Password                                        |                                                                                          |                                                                                                    |  |  |  |  |  |  |  |  |  |  |
| Password                                        |                                                                                          | Re-type the passw ord                                                                                                    |  |  |  |  |  |  |  |  |  |  |
| Alternate logon Server                          |                                                                                          | If you specify an alternate logon server CPS will execute the printUL command (used to store and retrieve settings)<br>on an alternate server. This may be nessesary, if the destination printserver does not allow logon locally |  |  |  |  |  |  |  |  |  |  |
| Server 2008 Credentials                         | Value                                                                                    | Description                                                                                                    |  |  |  |  |  |  |  |  |  |  |
| Server Admin Userid                             | SYSPRINTADMINISTRATOR                                                                    | Enter the Userid which has administration rights on the server where you want to create queues.<br>The user has to be entered in the form domainname luserid                                                                      |  |  |  |  |  |  |  |  |  |  |
| Password                                        |                                                                                          |                                                                                                    |  |  |  |  |  |  |  |  |  |  |
| Password                                        |                                                                                          | Re-type the passw ord                                                                                                    |  |  |  |  |  |  |  |  |  |  |
| Alternate logon Server                          |                                                                                          | If you specify an alternate logon server CPS will execute the printUL command (used to store and retrieve settings)<br>on an alternate server. This may be nessesary, if the destination printserver does not allow logon locally |  |  |  |  |  |  |  |  |  |  |
| Eave                                            | Back                                                                                     |                                                                                                    |  |  |  |  |  |  |  |  |  |  |

Enter the administrative credentials for both, windows 2003 and 2008 servers (can be the same for both, or can be different, even on different domains). The passwords will be transmitted and stored encrypted, to make sure nobody can capture the passwords.

The credentials entered here need to have full administrative rights on the print servers (in point&print mode) and to all client workstations (in peer2peer mode).

Note:

"2003" also covers Windows XP Server 2012 and Windows 10

"2008" also covers "2012", Windows Vista, Windows 7, windows 8.

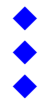

Once your credentials have been saved, you can setup the other defaults.

Queue creation defaults

| Parameter                  | Value  | Description                                                                                                    |
|----------------------------|--------|----------------------------------------------------------------------------------------------------|
| Delete / Recreate Port     |        | If checked, the IP Port will be deleted and recreated (if possible and not used by any other queues),<br>If it is not checked, then the port will be created if it does not exist, and configured using port 9100.                                                                                                    |
| Use LPR                    |        | If checked, the Ports for the Queues will be generated with LPR instead of TCP Port 9100.                                                                                                    |
| Default LPR queue name     | RAW    | If LPR has been checked above, the LPR Ports will be generated with the LPR Queue name specified here.<br>If omited, the queue name will also be used as LPR queue name.                                                                                                    |
| Use SNMP                   |        | If checked, the IP Port will be configured using the SNMP community name specified below                                                                                                    |
| SNMP community name        | public | SNMP V2 community name                                                                                                    |
| Publish in ActiveDirectory |        | If checked, the created queues will be shared and published in the ActiveDirectory.<br>If unchecked, the queues will only be shared and not published.                                                                                                    |
| Check Duplex               |        | If checked, CPS will do an additional check after the queue configuration, to check if duplex is enabled.<br>This setting should only be enabled here, of most of your queues are configured in duplex.                                                                                                    |
| Print Test Page            |        | If checked, a test page will be sent to the printer after the queue has been created.                                                                                                    |
| Point&Print Mode           |        | If Point&Print mode is checked, CPS Click2Map will create the queues on the specified printserver                                                                                                    |
| Peer2Peer Mode             |        | If Peer2Peer mode is checked, CPS Click2Map will NOT create queues on any Server, but on the workstations instead. Peer2Peer Mode requires a<br>reference server (below) to be setup. For each Printer Model you must select a Queue on that reference server. If the printer driver is not present on the<br>client, a temporary point8print queue will be setup to that reference server, to force the driver to be downloaded to the client. The servername specified on<br>the queue will be ignored.                                                                                                    |
| Mixed Mode                 |        | If mixed mode is checked, all queues which have anything else than "localhost" in the servername field, will be generated on the servers specified<br>(point&print). All queues which have "localhost" in the servername field will NOT create queues on any Server, but on the vorkstations instead. Mixed Mode<br>requires a reference server (felow) to be setup. For each Printer Model you must select a Ouce on that reference server. If the printer driver is not present<br>on the client, a temporary point&print queue will be setup to that reference server, to force the driver to be downloaded to the client. |
| Reference print server     |        | If you want to work in peer2peer mode, you need to specify the reference printserver name. This is the server which holds all reference queues and printer drivers                                                                                                    |

The default parameters are set for a standard point&print environment. IP Ports will be created using standard TCP/IP Port 9100 with SNMP.

If you want to use point&print mode only, you will have to make sure, that each print server has the proper drivers and driver versions installed, for both 32- and 64 Bit.

If you want to use mixed- or peer2peer mode, a reference print server must be specified. The reference print server must have all necessary print drivers installed, for both 32- and 64 Bit. For each printer model (and configuration) you are planning to use, one queue needs to be specified. When peer2peer queues are generated by CPS Click2Map, the client workstation will connect to that reference queue, if the driver is not present on the client workstation. This will force the driver installation on the client.

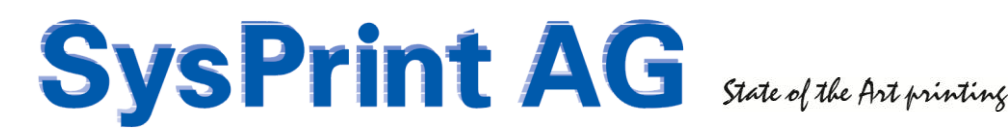

## 3.3. Configuration file generation and management

| Print Queue Management                                |  |
|-------------------------------------------------------|--|
| Administration/ Tools                                 |  |
| Manage print queue configuration files                |  |
| Set application credentials / Queue creation defaults |  |

The printer models and configuration file names are inherited from the CPS backend. Configuration files are stored in the \\cpsserver\cfg shared directory on the CPS server. If the configuration file already exists, it will be highlighted in green. Missing configuration files are displayed with a yellow background.

To generate a new configuration file, we recommend to create the queue on a tests server manually, and setup the printing parameters as needed. After it has been verified, that the queue/printer is working correctly, you can generate a configuration file from that queue by entering the server- and share name of your test queue. CPS will connect to the server, retrieves the configuration and stores it using the file name displayed.

|                                  | •                          |                                   |                                                                                                    |                       |                           |        |
|----------------------------------|----------------------------|-----------------------------------|----------------------------------------------------------------------------------------------------|-----------------------|---------------------------|--------|
| Printer Model                    | Current Floor<br>Map Color | Default config file to be applied | Status                                                                                                    | Create from<br>Server | Create from<br>Share Name |        |
| HP Color LaserJet 500 M551       | 0                          | m551mono.cfg                      | configuration template exists.                                                                                       |                       |                           | Create |
| HP Color LaserJet 500 M575       | 0                          | m575.cfg                          | configuration template exists.                                                                                       |                       |                           | Create |
| HP Color LaserJet CLJ 9500       | 0                          | lj9500.cfg                        | configuration template exists.                                                                                       |                       |                           | Create |
| HP Color LaserJet CLJ 9500 small | 0                          | lj9500small.cfg                   | configuration template exists.                                                                                       |                       |                           | Create |
| HP Color LaserJet CLJCM6040F MFP | •                          | cm6040mono.cfg                    | configuration template exists.                                                                                       |                       |                           | Create |
| HP Color LaserJet CM1415 MFP     | 0                          | cm1415mono.cfg                    | configuration template exists.                                                                                       |                       |                           | Create |
| HP Color LaserJet CM4540 MFP     | 0                          | cm4540mono.cfg                    | configuration template exists.                                                                                       |                       |                           | Create |
| HP Color LaserJet CP3505         | 0                          | cp3505mono.cfg                    | configuration template exists.                                                                                       |                       |                           | Create |
| HP LaserJet 500 M525             | 0                          | m525.cfg                          | configuration template exists.                                                                                       |                       |                           | Create |
| HP LaserJet 600 M602             | 0                          | m602.cfg                          | configuration template exists.                                                                                       |                       |                           | Create |
| hp LaserJet 9040                 | •                          | lj9040.cfg                        | configuration template exists.                                                                                       |                       |                           | Create |
| HP LaserJet LJ2430               | 0                          | lj2430.cfg                        | configuration template exists.                                                                                       |                       |                           | Create |
| hp Laserjet LJ2430 ettiketten    | $\bigcirc$                 | lj2430eti.cfg                     | Configuration template does not exist!<br>You can create one by entering the server- and share name and click create | sysprint-srv08        | PRT051                    | Create |
| HP LaserJet LJ4345x              | 0                          | li4345.cfg                        | configuration template exists.                                                                                       |                       |                           | Create |

Once you click on "create" the process will be displayed:

### Printer Model > Configuration File generator

Printer Model > Configuration File generator

#### starting.. please wait.

...setting up WMI environment for a target server running on Server: 2008 - 32 Bit version using credentials: SYSPRINTADMINISTRATOR Running PSExec: PsExec.exe -accepteula \\sysprint-srv08\PRT051 /a \\EPRINT\cfg\]2430eti.cfg

> The configuration file lj2430eti.cfg has been created successfully!

Return to the Configuration File Generator - here

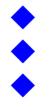

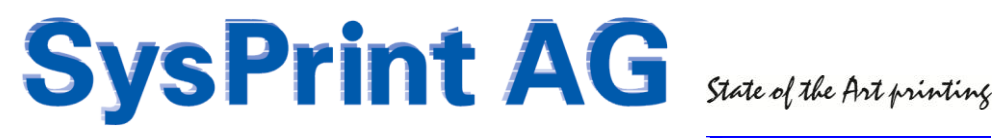

## 4. Print Queue tasks (Print Servers)

### 4.1. Creating, deleting or updating single queues

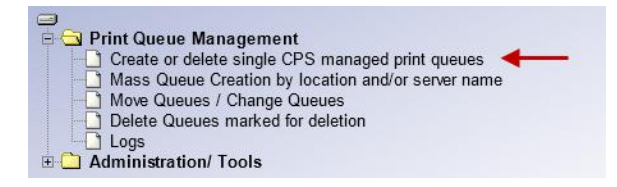

To deal with single queues, you can search for locations, server or queue names.

The "Last generation results" explains the current status of the queue. A status of "OK" indicated, that the queue has been generated by CPS. If you want to get more details, just move the mouse pointer over the status field. If you want to create a queue, click on the printer icon for the queue want to create.

| Filter by       | er by Location                                                                                                    |                |                |                                      |                  |                  |                                      |                  |                  |                |   |                   | Filter by Servername / Queuename |                            |        |                  |                 |                  |                           |  |  |  |  |
|-----------------|----------------------------------------------------------------------------------------------------|----------------|----------------|--------------------------------------|------------------|------------------|--------------------------------------|------------------|------------------|----------------|---|-------------------|----------------------------------|----------------------------|--------|------------------|-----------------|------------------|---------------------------|--|--|--|--|
| Country:        | untry: City: Street: Floor: Cubicle: Action Search for Qevenname Search other fields Generation Status Action:                                              |                |                |                                      |                  |                  |                                      |                  |                  |                |   |                   |                                  |                            |        |                  |                 |                  |                           |  |  |  |  |
| SWITZER         | LAND 🗸                                                                                                    | SCHLIEREN      | · ~ /          | Gaswerkstrasse                       | 6                | ✓ F5             | ✓ n                                  | va               |                  | Reset Filter   | Ī |                   |                                  | ~                          |        | ALL              |                 | ~                | search                    |  |  |  |  |
| INFORMA         | INFORMATION: Mixed mode is active. Only Point&Print queues can be managed here, Peer2Peer queue generation is initiated directly by the client workstations |                |                |                                      |                  |                  |                                      |                  |                  |                |   |                   |                                  |                            |        |                  |                 |                  |                           |  |  |  |  |
| « <             | > >> Ni                                                                                                    | umber of line: | a per page: 15 | <ul> <li>Displaying 1 - 1</li> </ul> | l (of 1 queues   | matching         | your filter) Total Queues            | s in Database: 2 |                  |                |   |                   |                                  |                            |        |                  |                 |                  |                           |  |  |  |  |
| Server<br>Name: | Share<br>Name:                                                                                                    | Queue:         | IP Portname:   | IP Address:                          | Disable<br>BIDI: | Disable<br>SNMP: | Driver:                              | Config:          | Asset<br>number: | Printer model: |   | Location:         | Comment:                         | Last generation<br>result: | Delete | Save<br>Settings | Create<br>Queue | Update<br>Config | Check<br>duplex<br>config |  |  |  |  |
| 14K-AP01        | test2ops                                                                                                    | test2cps       | 192.168.200.69 | 192.168.200.69                       |                  |                  | HP Universal Printing PCL 6 (v6.0.0) | m675.cfg         | 45               | HP MS75        |   | V Import Lokation | testK1                           | OK - 12-08-15 / 23.47      | ×      |                  | 8               | Ð                |                           |  |  |  |  |
|                 | Back                                                                                                    |                |                |                                      |                  |                  |                                      |                  |                  |                |   |                   |                                  |                            |        |                  |                 |                  |                           |  |  |  |  |

The example below shows the information displayed while creating a queue. If you create an already existing queue, the queue will be deleted and re-created.

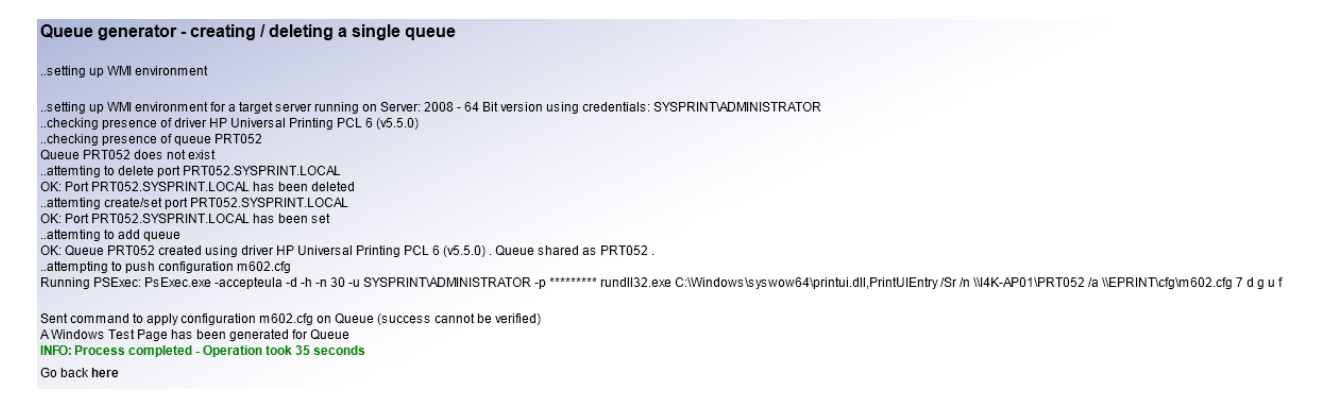

Note: If just want to update the configuration for a queue, you can click on the "update" icon. You should do this only, if the printer driver is exactly the same, otherwise unpredictable results may occur. If you are not sure, better re-create the queue !

Existing printers can be deleted as well here. You should delete only if you're 100% sure! If you delete a printer here, it will not only delete the queue from the server, but also remove the printer from the CPS database, including address assignment and floor mapping. If you just want to move the queue over to another server you should use "Move Queues / Change Queues" function instead!

## 4.2. Mass Queue Creation

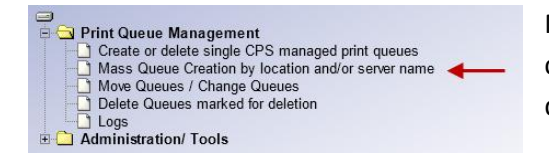

Mass queue creation works the same way as single queue creation, but it allows you to generate or reconfigure several queues in one shot.

Select the queues by searching for location, or server name. Uncheck the queues, you don't want to generate and click "Generate" or "Reconfigure" when you're ready.

Note: The mass queue generation can take from minutes up to hours, depending on the amount of queues to be generated. The processing speed is dependent on the load and speed on the target server, and on the printer driver used. The maximum number of queues which can be created in one shot also depends on how high you have set the "Lines per page" value (1). The maximum is 1000. If you generate a lot of queues on one server - especially on one which has not been rebooted lately - we recommend to set the "restart spooler before generation" checkbox (2). Experiences have shown, that the generation runs faster, if the spooler is restarted first.

| Filter by Loc | ilter by Location                                                                                                    |          |                |                         |                                      |                    |                  |                    |               |             |           | Filter by Servername / Queuename |                          |                           |   |        |  |  |  |  |
|---------------|----------------------------------------------------------------------------------------------------|----------|----------------|-------------------------|--------------------------------------|--------------------|------------------|--------------------|---------------|-------------|-----------|----------------------------------|--------------------------|---------------------------|---|--------|--|--|--|--|
| Country:      | City: Street: Floor: Cubicle: Action Search for Queuename Search for Servername Search for Servername Search for Servername                               |          |                |                         |                                      |                    |                  |                    |               |             |           |                                  | fields Generation Status | Generation Status Action: |   |        |  |  |  |  |
| SWITZERLAND   | V SCH                                                                                                    | ILIEREN  | ~              | Gaswerkstrasse 6        | ✓ F5                                 | ✓ ni               | /a               | Reset Filte        | er            |             |           | ~                                |                          | ALL                       | ~ | search |  |  |  |  |
| INFORMATION:  | FORMATION: Mixed mode is active. Only Point&Print queues can be managed here, Peer2Peer queue generation is initiated directly by the client workstations |          |                |                         |                                      |                    |                  |                    |               |             |           |                                  |                          |                           |   |        |  |  |  |  |
|               |                                                                                                    |          | 1              |                         |                                      |                    |                  | Back               |               | G           | Generate! | Reconfigu                        | ure                      |                           |   |        |  |  |  |  |
| «< >»         | Lines pe                                                                                                    | r page:  | 15 Y Display   | ring 1 - 1 (of 1 queues | matching your filter)                | Fotal Queues in Da | tabase: 2        | Check duplex setti | ngs (duplex o | ueues only) | )? 🗌 r    | estart spooler before generati   | on? 🗲                    | _ 2                       |   |        |  |  |  |  |
| Server Name:  | Share<br>Name:                                                                                                    | Queue:   | IP Portname:   | IP Address:             | Driver:                              | Config:            | Asset<br>number: | Printer model:     | Location:     |             | Comment:  | Last generation<br>result:       | Include<br>Queue         |                           |   |        |  |  |  |  |
| 14K-AP01      | test2cps                                                                                                    | test2cps | 192.168.200.69 | 192.168.200.69          | HP Universal Printing PCL 6 (v6.0.0) | m575.cfg           | 45               | HP MS75            | Import Lokati | 2n          | testK1    | OK - 12-08-15 / 23.47            | <b>V</b>                 |                           |   |        |  |  |  |  |

The progress will be shown on the screen:

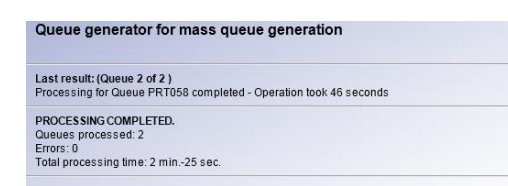

Note: If one or more queues cannot be generated because of missing drivers on the target servers or other reasons, the process will still continue. The overall result will be shown at the end of the process.

The List of queues will also show, if there was a problem. A yellow status means that there is some action needed. If you move the mouse over the status field, you will see more detailed information.

| Server Name: | Share<br>Name: | Queue: | IP Portname:          | IP Address:         | Driver:                               | Config:   | Asset: | Model:                | Location                           |     | Comment:                    | Last generation<br>result: | Create<br>Queue | 1                 |
|--------------|----------------|--------|-----------------------|---------------------|---------------------------------------|-----------|--------|-----------------------|------------------------------------|-----|-----------------------------|----------------------------|-----------------|-------------------|
| HK-AP01      | PRT052         | PRT052 | prt052.sysprint.local | prt052.sysprint.loc | HP Universal Printing PCL 6 (v 5.5.0) | m602.cfg  | 52     | HP LaserJet 600 M602  | <ul> <li>Administration</li> </ul> | •   | Oliver Reguin               | ок                         |                 |                   |
| HK-AP01      | PRT053         | PRT053 | prt053.sysprint.local | prt053.sysprint.loc | HP Universal Printing PCL 6 (v 5.5.0) | m9060.cfg | 53     | HP LaserJet M9050 MPP | <ul> <li>Administration</li> </ul> |     | Broschürendrucker / Algemei | n missing config file      | 1               |                   |
| 14K-AP01     | PRT058         | PRT058 | prt056.sysprint.local | prt056.sysprint.loc | HP Universal Printing POL 6 (v.5.2)   | (2430.cfg | 58     | HP LaserJet LJ2430    | • Studio                           |     | Steve / Studio              | Driver missing!            | 127             | L                 |
| I4K-AP01     | PRT058         | PRT058 | prt058.sysprint.local | prt058.sysprint.loc | HP Universal Printing PCL 6 (v5.5.0)  | p2065.cfg | 58     | HP LaserJet P2055     | <ul> <li>Technik</li> </ul>        | Mod | lified by Workstation: \    | NKS-045<br>2012-11-04      |                 |                   |
|              |                |        |                       |                     |                                       |           |        |                       |                                    | Mod | lify Time: (                | 00:16:35                   |                 |                   |
|              |                |        |                       |                     |                                       |           |        |                       |                                    | Log |                             | ERROR: The needed dr       | iver HP Univ    | ersal Printing PC |

## 4.3. Move / Change Queues

|     | Print Queue Management                             |
|-----|----------------------------------------------------|
|     | 1 Create or delete single CPS managed print queues |
|     | Mass Queue Creation by location and/or server name |
|     | Move Queues / Change Queues 🛛 🚽                    |
|     | Delete Queues marked for deletion                  |
|     | Logs                                               |
| E C | Administration/ Tools                              |

This database-only function allows to rename existing queues or move them to another server while retaining existing address / floor mappings. Orphaned queues will be added to a table for later deletion.

### Method 1: renaming a single queue

If you just want to rename an existing queue, you search for the queue by name, server and/or address. Under "Choose destination server from list" select "as indicated below". Overtype the queue you want to rename. If you're planning to remove the old queue name later on by CPS, then also select "Mark old queue for deletion". Warning: select "reset location assignment" only, if you really want to reset the address- and floor map assignments. Click on "execute" to start, once you're finished with your setup.

| Global settings for                  | r the change opera                  | ation                          |                                   |                              |                              | /              |                              |                            |                 |
|--------------------------------------|-------------------------------------|--------------------------------|-----------------------------------|------------------------------|------------------------------|----------------|------------------------------|----------------------------|-----------------|
| Choose destination service from list | ver Use a new<br>destination server | Mark old queue for<br>deletion | Reset location assignment         |                              | Action:                      |                |                              |                            |                 |
| -as indicated below -                | -                                   |                                | Warning: This will reset the addr | ess- and floor map settings! | execute                      | back           |                              |                            | 1               |
|                                      | ~                                   |                                |                                   |                              |                              |                |                              |                            |                 |
| Server Name:                         | Share Name:                         | Queue:                         | IP Portname:                      | IP Address:                  | Model:                       | Location:      | Comment:                     | Last generation<br>result: | Change<br>Queue |
| HK-AP01                              | PRT051NEW                           | PRT051NEW                      | prt051.sysprint.local             | prt051.sysprint.local        | HP LaserJet P3015            | Buchhaltung    | Sladana Gligorevic           | ок                         |                 |
| HK-AP01                              | PRT052                              | PRT052                         | prt052.sysprint.local             | prt052.sysprint.local        | HP LaserJet P3015            | Administration | Oliver Reguin                | ок                         |                 |
| HK-AP01                              | PRT053                              | PRT053                         | prt053.sysprint.local             | prt053.sysprint.local        | HP Color LaserJet CLJCM6040F | Administration | Broschürendrucker / Allgemei | ок                         |                 |
| 4K-AP01                              | PRT056                              | PRT056                         | prt056.sysprint.local             | prt056.sysprint.local        | HP LaserJet P3015            | Studio         | Steve / Studio               | ок                         |                 |
| 4K-AP01                              | PRT058                              | PRT058                         | prt058.sysprint.local             | prt058.sysprint.local        | HP LaserJet M5035 MFP 👻      | Technik        | Technik / Rapporte           | ок                         |                 |

This usually only takes a second or so, since it is a database only operation. When finished, a confirmation will be shown:

| MOV                                          | E/CHANGE QUEUES                                                                                                    |
|----------------------------------------------|----------------------------------------------------------------------------------------------------|
| Existin<br>PROC<br>Queue<br>Enors<br>Total ( | (2) States: MacAPOTPRTIST 1 – Addin - Stove or share name changed - New share name. WACAPOTPRTIST 102: 102 share name. UACAPOTPRTIST mailed for devices<br>a processed 1<br>(New State) - New State - New State - New State - New State - New State - New State - New State - New State - New State<br>- New State - New State - New State - New State - New State - New State - New State - New State - New State - New State<br>- New State - New State - New State - New State - New State - New State - New State - New State - New State - New State<br>- New State - New State - New |
| Note:<br>Oo ba                               | W least one genue (server/share) has been changed You should generate those genues areas                                                                                                    |

Note: This will NOT generate the new queue. The new queue will have the status "unknown" and you will need to generate it again over the single- or mass creation menu.

|              |                |        |                       |                     |                                      |                |        |                              |   |                |        |                |                  |          |        | /             |                 |               |           |                  |                                                        |
|--------------|----------------|--------|-----------------------|---------------------|--------------------------------------|----------------|--------|------------------------------|---|----------------|--------|----------------|------------------|----------|--------|---------------|-----------------|---------------|-----------|------------------|--------------------------------------------------------|
| Server Name: | Share<br>Name: | Queue: | IP Portname:          | IP Address:         | Driver:                              | Config:        | Asset: | Model:                       |   | Location:      | Comr   | nent:          | Last g<br>result | eneratio | " _    | Delete        | Save<br>Setting | Cre<br>Is Que | ate<br>ue | Update<br>Config |                                                        |
| 14K-AP01     | PRT051NEW      | PRT051 | pr1051.sysprint.local | prt051.sysprint.loc | HP Universal Printing PCL 6 (v5.5.0) | p3015.cfg      | 61     | HP LaserJet P3015            | • | Buchhaltung    | Sladan | a Oligorevic   | unkno            | wn       | -      | ×             | - 🔛             | 6             | 3         | Ð                |                                                        |
| 14K-AP01     | PRT052         | PR7052 | prt052.sysprint.local | prt052.sysprint.loc | HP Universal Printing PCL 6 (v5.5.0) | p3015.cfg      | 62     | HP LaserJet P3015            | • | Administration | Olver  | Modified by Wo | orkstati         | on: W    | /KS-04 | 5             |                 |               |           |                  |                                                        |
| 14K-AP01     | PRT053         | PR7053 | prt053.sysprint.local | prt053.sysprint.loc | HP Universal Printing PCL 6 (v5.5.0) | cm0040mono.ofg | 63     | HP Color LaserJet CLJCM6040F | • | Administration | Brosch | Modify Date:   |                  | 2        | 012-11 | -03           |                 |               |           |                  |                                                        |
| 14K-AP01     | PRT058         | PR7058 | prt056.sysprint.local | prt056.sysprint.loc | HP Universal Printing PCL 8 (v5.5.0) | p3015.cfg      | 58     | HP LaserJet P3015            | • | Studio         | Stere  | Log:           |                  | ŝ        | ervero | ,<br>rshare i | name ch         | anged         | New       | share nar        | me: I4K-AP01PRT051NEW - Old share name: I4K-AP01PRT051 |
| HK-AP01      | PRT058         | PRT058 | prt058.sysprint.local | prt058.sysprint.loc | HP Universal Printing PCL 6 (v5.5.0) | m5035.cfg      | 58     | HP LaserJet M5035 MFP        | • | Technik        | Techni | / Rapporte     | ок               |          |        | ×             |                 |               | 1         | Ð                |                                                        |

### Method 2: moving several queues to a new server

If you need to move several or all queues from an existing sever to a new server, the way to do it quite similar to method 1:

- 1. Select the old server and click on "search".
- 2. If the new server is already known to CPS, you can select it from "Choose destination server from list". Else type the new server name in the field "Use a new destination Server".
- 3. Click on "execute".

| NOVE / CHANGE G                       | UEUES                   |                             |                                      |                            | inda ana di                   |                            |                              |                            |                 |
|---------------------------------------|-------------------------|-----------------------------|--------------------------------------|----------------------------|-------------------------------|----------------------------|------------------------------|----------------------------|-----------------|
| Filter by Location                    | are are calabase change | s only il you move of chai  | ige queues, you will have to h       | e-generate ment over me s  | angre- or more queue manageme | m menu.                    | Filter by Serverna           | ame / Queuenan             | ne              |
| Country: Cr<br>SWITZERLAND •          | y:                      | Street:                     | Floor:                               | Space<br>•                 | e / Office: Acti              | on<br>Reset Filter         | Search for Queuename         | Bearch for Server          | name Se         |
| Global settings for                   | the change operat       | ion <sup>2</sup>            |                                      |                            | 3                             |                            |                              |                            |                 |
| Choose destination serve<br>from list | r Use a new 📕           | Mark old queue for deletion | leset location assignment            |                            | Action:                       |                            |                              |                            |                 |
| -as indicated below -                 | TULAZ1                  | V                           | Warning: This will reset the address | s- and floor map settings! | execute                       | back                       |                              |                            |                 |
| Server Name:                          | Share Name:             | Queue:                      | IP Portname:                         | IP Address:                | Model:                        | Location:                  | Comment:                     | Last generation<br>result: | Change<br>Queue |
| HK-AP01                               | PRT051NEW               | PRT051NEW                   | prt051.sysprint.local                | prt051.sysprint.local      | HP Laser Jet P3015            | Buchhaitung                | Sladana Gligorevic           | ок                         | V               |
| HK-AP01                               | PRT052                  | PRT052                      | prt052.sysprint.local                | prt052.sysprint.local      | HP LaserJet P3015             | Administration             | Oliver Reguin                | ок                         | 1               |
| HK-AP01                               | PRT053                  | PRT053                      | prt053.sysprint.local                | prt053.sysprint.local      | HP Color LaserJet CLJCM6040F  | Administration             | Broschürendrucker / Algemein | ок                         | V               |
| HK-AP01                               | PRT056                  | PRT056                      | prt056.sysprint.local                | prt056.sysprint.local      | HP LaserJet P3015             | <ul> <li>Studio</li> </ul> | Steve / Studio               | ок                         | V               |
| HK-AP01                               | PRT058                  | PRT058                      | prt058.sysprint.local                | prt058.sysprint.local      | HP Laser Jet M5035 MFP        | Teshnik                    | Technik / Rapporte           | ок                         | V               |

As in method 1, the operation will be confirmed. Please note, that CPS would deny the operation, if the destination queue already exists.

| MOVE / CHANGE QUEUES                                                                                                    |
|----------------------------------------------------------------------------------------------------|
| Earling Dave 1864-6910 FPTS 1964 INFU - Advan - Sever or Shark name draged - Neu rhan name 1814-6470 FPTOS INFU - dol hark name 1846-6470 FPTOS INFO - dol hark name 1846-6470 FPTOS in basis for delete<br>Earling Dave 1864-6910 FPTOS - Advan - Sever or shark name draged - Neu rhan name 1814-6470 FPTOS in Col hark name 1846-6470 FPTOS in basis for delete<br>Earling Dave 1864-6910 FPTOS - Advan - Sever or shark name draged - Neu rhan name 1814-6470 FPTOS in Col hark name 1846-6470 FPTOS in Basis for delete<br>Earling Dave 1846-6470 FPTOS - Advan - Sever or shark name draged - Neu shark name 1814-6470 FPTOS in Basis for delete<br>Earling Dave 1846-6470 FPTOS - Advan - Sever or shark name draged - Neu shark name 1814-6470 FPTOS in Basis for delete<br>Earling Dave 1846-6470 FPTOS - Advan - Sever or shark name draged - Neu shark name 18142 FPTOS - Od shark name 1846-6470 FPTOS in Basis for delete<br>Earling Dave 1846-6470 FPTOS - Advan - Sever or shark name draged - Neu shark name 18142 FPTOS - Od shark name 1846-6470 FPTOS in Basis for delete<br>Earling Dave 1846-6470 FPTOS - Advan - Sever or shark name draged - Neu shark name 18142 FPTOS - Od shark name 1846-6470 FPTOS in Basis for delete<br>Daves processes 1<br>Earling Dave 1846-6470 FPTOS - Advan - Sever or shark name draged - Neu shark name 18142 FPTOS - Od shark name 1846-6470 FPTOS in Basis for delete<br>Daves processes 1<br>Earling Dave 1846-6470 FPTOS - Advan - Sever Os the mark draged - Neu shark name 1814-6470 FPTOS - Marked for delete<br>Daves processes 1<br>Earling Daves 1846-6470 FPTOS - Advance 1846-6470 FPTOS - Delete 1846-6470 FPTOS - Delete 1846-6470 FPTOS - |
| Note: Af least one queue (server/share) has been changed! You should generate those queues asap                                                                                                    |
| Go back here                                                                                                    |

### Please note: you will need to re-generate the "new" queues!

| Gene         | rate!          | $\mathbf{z}$ | Back                  |                     |                                       |                |        |                                |                |                               |                            |                 |
|--------------|----------------|--------------|-----------------------|---------------------|---------------------------------------|----------------|--------|--------------------------------|----------------|-------------------------------|----------------------------|-----------------|
| Server Name: | Share<br>Name: | Queue:       | IP Portname:          | IP Address:         | Driver:                               | Config:        | Asset: | Model:                         | Location:      | Comment:                      | Last generation<br>result: | Create<br>Queue |
| TULAZ1       | PRT051NEW      | PRT051       | prt051.sysprint.local | prt051.sysprint.loc | HP Universal Printing PCL 6 (v 5.5.0) | p3015.cfg      | 51     | HP LaserJet P3015              | Buchhaltung    | Sladana Gligorevic            | unknown                    | V               |
| TULAZ1       | PRT052         | PRT052       | prt052.sysprint.local | prt052.sysprint.loc | HP Universal Printing PCL 6 (v 5.5.0) | p3015.cfg      | 52     | HP LaserJet P3015              | Administration | Oliver Reguin                 | unknown                    | V               |
| TULAZ1       | PRT053         | PRT053       | prt053.sysprint.local | prt053.sysprint.loc | HP Universal Printing PCL 6 (v 5.5.0) | cm8040mono.cfg | 53     | HP Color LaserJet CLJCM6040F 🔻 | Administration | Broschürendrucker / Allgemein | unknown                    |                 |
| TULAZ1       | PRT056         | PR T056      | prt056.sysprint.local | prt056.sysprint.loc | HP Universal Printing PCL 6 (v 5.5.0) | p3015.cfg      | 58     | HP LaserJet P3015 🔹            | Studio         | Steve / Studio                | unknown                    |                 |
| TULAZ1       | PRT058         | PRT058       | prt058.sysprint.local | prt058.sysprint.loc | HP Universal Printing PCL 6 (v 5.5.0) | m5035.cfg      | 58     | HP LaserJet M5035 MFP 🔹        | Technik        | Technik / Rapporte            | unknown                    |                 |

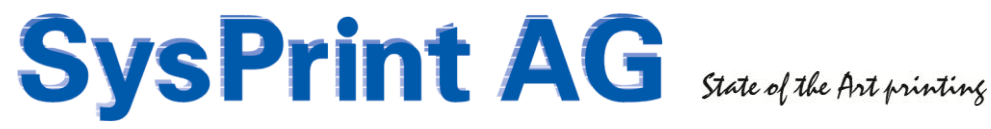

## 4.4. Delete queues marked for deletion

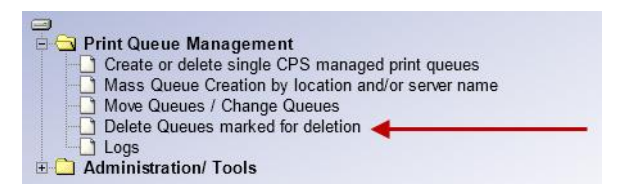

If queues are marked for deletion, you can delete them safely. CPS checks if the queue really does no longer exists in the main CPS database.

| DELETE QUEUES MAR           | KED FOR DELETION                              |                                         |                 |
|-----------------------------|-----------------------------------------------|-----------------------------------------|-----------------|
| Global settings for the d   | elete operation                               | × 1                                     |                 |
| Force delete from database? | entry will be deleted from the database also, | f server delete operation fails execute | back            |
| Full Share Name             | Location:                                     | Comment:                                | Delete<br>Queue |
| W4K-AP01VPRT051             | Buchhaltung                                   | Sladana Gligorevic                      | V               |
| W4K-AP01VPRT051NEW          | Buchhaltung                                   | Sladana Gligorevic                      | V               |
| W4K-AP01VPRT052             | Administration                                | Oliver Reguin                           |                 |
| W4K-AP01VPRT053             | Administration                                | Broschürendrucker / Allgemein           | V               |
| W4K-AP01VPRT056             | Studio                                        | Steve / Studio                          | V               |
| W4K-AP01/PRT058             | Technik                                       | Technik / Rapporte                      |                 |

Note: If the queues cannot be deleted anymore (for example because the server no longer exists), you can check the "Force" checkmark. This will force the entries out of the "deleted" database also if the delete operation fails.

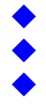

## 5. Logs

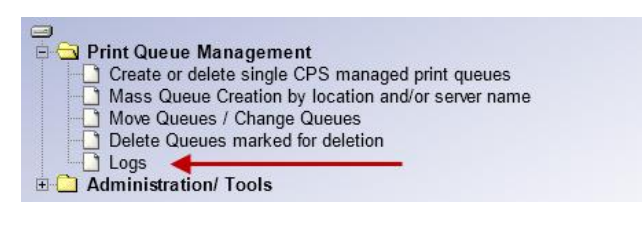

CPS logs all queue manipulations. You can search by date, queue- or server name and you can filter the type of log information displayed.

| Search for log entries |             |                      |               |                 |          |                         |                              |                              |                                                                                             |                                                                                |                                |                     |
|------------------------|-------------|----------------------|---------------|-----------------|----------|-------------------------|------------------------------|------------------------------|---------------------------------------------------------------------------------------------|--------------------------------------------------------------------------------|--------------------------------|---------------------|
| Date >= (US            | Format, eg. | 2012-05-15)          | Date <= (US F | Format, eg. 201 | 2-05-20) | Filter by Return Code   |                              | Filter by Server I           | lame                                                                                        | Filter by Queue Name                                                           |                                |                     |
|                        |             |                      |               |                 |          | System Informational Me | ssages 🔻                     |                              | -                                                                                           |                                                                                | search                         |                     |
|                        |             |                      |               |                 |          |                         |                              |                              |                                                                                             |                                                                                |                                |                     |
| Date                   | Time        | Share Name           |               | Queue Name      | Asset Nr | Location                | Status                       |                              | Message                                                                                     |                                                                                |                                |                     |
| 2012-11-04             | 00:18:35    | \\I4K-AP01\PR        | 058           | PRT058          | 58       | Technik                 | System Informat              | ional Message                | IP port changed                                                                             | - New port: prt058.sysprint.local - Old                                        | l port: prt058.sysprint.local1 |                     |
| 2012-11-04             | 00:18:26    | W4K-AP01\PRT058      |               | PRT058          | 58       | Technik                 | System Informational Message |                              | IP port changed - New port: prt058.sysprint.local1 - Old port: prt058.sysprint.local        |                                                                                |                                |                     |
| 2012-11-03             | 23:45:38    | \\I4K-AP01\PRT053    |               | PRT053          | 53       | Administration          | System Informational Message |                              | Started single Queue migration, setting up WMI                                              |                                                                                |                                |                     |
| 2012-11-03             | 23:43:37    | \\\4K-AP01\PRT058    |               | PRT058          | 58       | Technik                 | System Informational Message |                              | Model changed - New model: HP LaserJet 600 M602 - Old model: HP LaserJet M5035 MFP          |                                                                                |                                |                     |
| 2012-11-03             | 23:43:37    | \\\4K-AP01\PRT056    |               | PRT056          | 56       | Studio                  | System Informat              | System Informational Message |                                                                                             | Model changed - New model: HP LaserJet 600 M602 - Old model: HP LaserJet P3015 |                                |                     |
| 2012-11-03             | 23:43:37    | \\4K-AP01\PR         | 053           | PRT053          | 53       | Administration          | System Informat              | ional Message                | Model changed                                                                               | New model: HP LaserJet 600 M602 -                                              | Old model: HP Color LaserJe    | at CLJCM6040F MFP   |
| 2012-11-03             | 23:43:37    | W4K-AP01\PRT052      |               | PRT052          | 52       | Administration          | System Informat              | System Informational Message |                                                                                             | Model changed - New model: HP LaserJet 600 M602 - Old model: HP LaserJet P3015 |                                |                     |
| 2012-11-03             | 22:18:12    | \\I4K-AP01\PRT058 PF |               | PRT058          | 58       | Technik                 | System Informational Message |                              | Server or share name changed - New share name: \I4K-AP01PRT058 - Old share name: \TULAZ1PRT |                                                                                |                                | name: \TULAZ1PRT058 |
| 2012-11-03             | 22:18:12    | \\I4K-AP01\PR        | 056           | PRT056          | 56       | Studio                  | System Informat              | ional Message                | Server or share                                                                             | name changed - New share name: \\4                                             | K-AP01PRT056 - Old share       | name: \TULAZ1PRT056 |

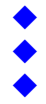

## 6. Local Queues (Peer2Peer)

In order to use CPS Click2Map to create local queues, "mixed mode" or "peer2peer" mode must be active in the administrative settings of the Queue Administration Backend. (mixed mode is active by default).

The service user credentials must have administrative rights on the CPS Click2Map server and on all workstations! WMI must not be disabled or blocked by a firewall between the CPS Click2Map server and the client Workstations. All WMI calls will be initiated by the CPS Click2Map server.

The following steps will be executed, when the user connects a peer2peer printer:

- A WMI connection to the client workstation will be initiated from the CPS Click2Map server.
- A check for the needed printer driver will be made. If the printer driver is not present on the workstation, CPS Click2Map will do the following \*\*:
  - A point&print connection to the specified reference queue on the reference server will be forced from the client workstation. This will automatically download the driver from the reference server to the client.
  - After the reference queue is connected, CPS will delete the point&print mapping again. (The driver will remain on the client workstation).
- If the queue already exists on the client workstation, it will be deleted
- The queue will be created on the client workstation •
- The configuration file will be applied on the newly created queue on the client workstation •
- The user will be asked, if he wants to have the new queue as default. If yes, a Vbscript will be • downloaded to the clients workstation, which has the code to set the new queue as default.

\*\* We recommend to have the driver deployed to the client workstations through your usual software distribution tools. This is faster and more reliable.

The following is an example of a generation process. This is how the client PC sees it:

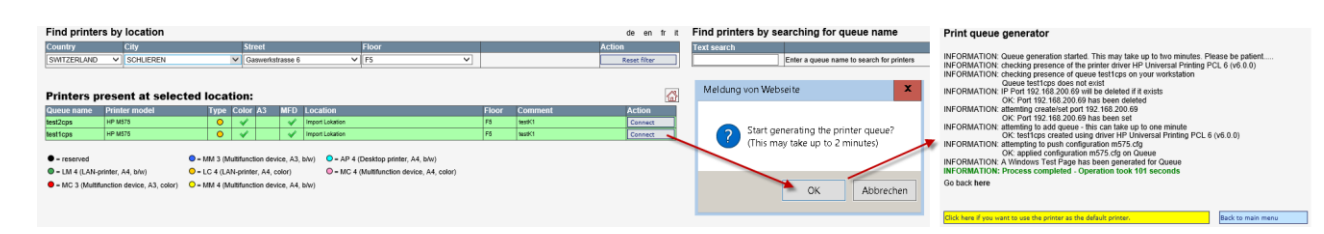

The user can also delete local queues created over CPS Click2Map. Example:

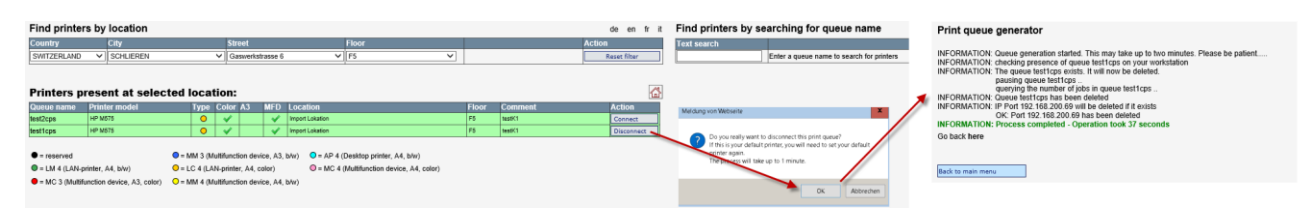

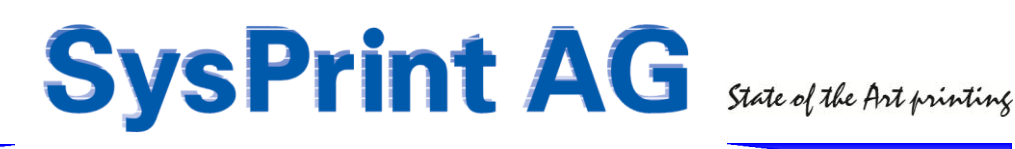

### 6.1. Administrator Options for local Queues

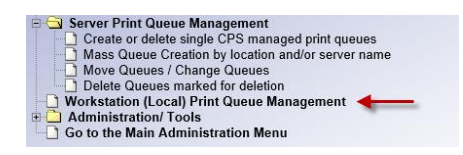

Introduced in version 5.0, CPS Click2Map now contains a database table with all gueues created by the users on their workstations. (Upgrading to version 5 will create this table from the log files.)

The filtering options will help you to find what you need. You can still use the location filters to see all local printers and the workstations that have created one or more local queues. If you want to know, which workstations have created a specific queue, just enter the queue name. If you want to know all the printers that have been created on a specific workstation, select the workstation from the dropdown menu.

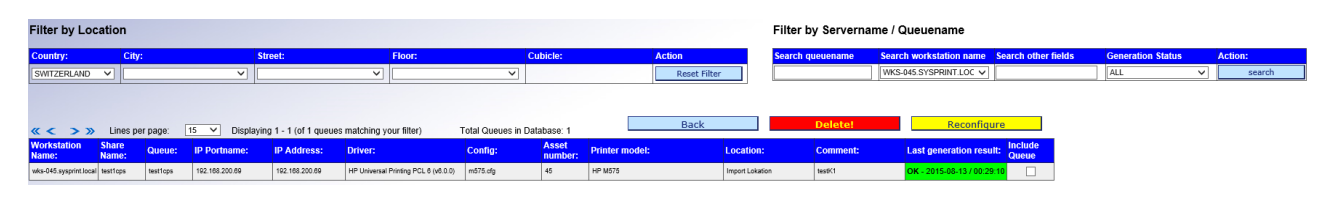

If anything has changed on the "Master" configuration (The entry called \\localhost\printername), differences compared to what it was, when the client has created the queue on he's workstation, will be highlighted in yellow. An example could be a different config file, printer model or even driver.

You can force a reconfiguration of the queue on the client workstation (assumed that it is powered on and connected to the network). Note: A driver change will only work, if the new driver is present on the client workstation in this case.

You can also delete queues created over Click2Map on the client workstations (also assuming that the workstation is powered on and connected to the network).

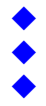